# 日医標準レセプトソフト クラウド版 CLAIM 接続利用手順

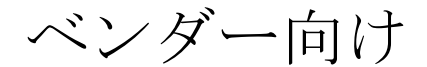

2019年9月30日

日本医師会 ORCA 管理機構株式会社

# 目次

| 1 | 更新履歴             | 2 |
|---|------------------|---|
| 2 | 概要               | 3 |
|   | 2.1 動作環境         | 3 |
|   | 2.2 インストール及び設定   | 3 |
|   | 2.2.1 Windows 環境 | 3 |
|   | 2.2.2 Linux 環境   | 5 |
|   | 2.3 動作の確認        | 6 |

# 1 更新履歴

2017-08-23 バージョン: 0.0.5

・初回リリース

2017-11-24 バージョン: 0.0.6 **※**Windows 版のみ

・インストール時に作成される設定ファイルの記載ミスを修正

2018-08-06 バージョン:0.0.8 ※Windows 版のみ

- ·Windows 32bit 版対応
- ・設定で host を指定できるように修正

2018-10-12 バージョン: 0.0.9 ※Windows 版のみ

- ・Ruby 2.5 対応
- ・依存 gem パッケージの更新

2019-08-09

・証明書共通化のためドキュメント更新

2019-09-30

・TLS1.2 接続サービス提供のためドキュメント更新

# 2 概要

ベンダー及び医療機関が claim-receiver を利用するための手順を以下に記述する。

### 2.1 動作環境

claim-receiver は以下の環境で動作可能である。

- 1. Windows 7,8,10(32bit/64bit)
- 2. Ubuntu
  - Ubuntu 16.04
  - Ubuntu 18.04

## 2.2 インストール及び設定

インストール及び設定手順は OS により異なる。

#### 2.2.1 Windows 環境

#### 2.2.1.1 インストール

以下のリンクからインストーラをダウンロードし実行する。

• https://ftp.orca.med.or.jp/pub/data/receipt/download/windows/ginbee/claim-receiver-installer-0.0.9.exe

#### 2.2.1.2 設定

「インストール先フォルダ\config.yml」を編集することで行う。 システム管理サイト のテナント管理から取得した API キーおよびクライアント証明書などを設定する。

| :host: | 0.0.0.0 |
|--------|---------|
| :port: | 18210   |

| :api_path:        | /api21/claimreceivev2                                                           |
|-------------------|---------------------------------------------------------------------------------|
| :api_user:        | ormaster                                                                        |
| :api_key:         | 23b6f9b1583e5314db6ca52c94c5c1c4376cb8af4ed5d77d363ce435f94e9cc1                |
| :api_server:      | ap-proxy.orca.orcamo.jp                                                         |
| :api_port:        | 8080                                                                            |
| :use_ssl:         | true                                                                            |
| :ca_cert:         | "C:/Users/xxx/Desktop/work/ginbee-stg/cert/ca.crt"                              |
| :cert:            | "C:/Users/xxx/Desktop/work/ginbee-stg/cert/001423_JP_u000000452_client1423.crt" |
| :cert_key:        | "C:/Users/xxx/Desktop/work/ginbee-stg/cert/001423JP_u000000452_client1423.pem"  |
| :passphrase:      |                                                                                 |
| :log_file:        | "C:/Program Files (x86)/claim-receiver/log/claim-receiver.log.txt"              |
| :log_level:       | debug                                                                           |
| :claim_xml_dir:   | "C:/Program Files (x86)/claim-receiver/tmp/claim_xml"                           |
| :claim_xml_limit: | 100                                                                             |

#### 以下に設定すべき項目を挙げる。これ以外の項目はデフォルトで問題ない。

| 設定項目       | 説明                                                                                  |
|------------|-------------------------------------------------------------------------------------|
| host       | claim-receiver が listen する host 名 ※デフォルトは 0.0.0.0                                   |
|            | ※インストール時の設定ファイルには項目が含まれていないため、明示的に<br>指定したい場合のみ追記する                                 |
| port       | claim-receiver が listen するポート番号                                                     |
| api_server | VPN 経由の場合・・・ap-proxy.orca.orcamo.jp<br>TLS1.2 接続サービスの場合・・・ap-proxy.glorca.orcamo.jp |
| api_key    | API キー                                                                              |
| ca_cert    | CA 証明書ファイルのパス                                                                       |
| cert       | 証明書ファイルのパス                                                                          |
| cert_key   | 証明書秘密鍵ファイルのパス                                                                       |
| Passphrase | 証明書秘密鍵ファイルのパスフレーズ                                                                   |

:ca\_cert、:cert、:cert\_key、:log\_file、:claim\_xml\_dir はダブルクォートで括った方がトラ ブルになりにくい。またパス区切り文字は「¥」ではなく「/」となっていることに注意が 必要である。

#### 2.2.1.3 起動手順

Windows のコントロールパネルから「サービス」を開く。サービス一覧から ClaimReceiver を選択して右クリックメニューから「起動」する。

#### 2.2.2 Linux 環境

#### 2.2.2.1 インストール

日レセ 5.0 の apt-line を設定し以下のコマンドを実行する。

% sudo apt-get install claim-receiver

#### 2.2.2.2 設定

/etc/claim-receiver/claim-receiver.yml を編集することで行う。 sms のテナントから取得した API キー、証明書などを設定する。

| :port:            | 8210                                                                   |
|-------------------|------------------------------------------------------------------------|
| :api_path:        | /api21/claimreceivev2                                                  |
| :api_user:        | ormaster                                                               |
| :api_key:         | thiesicoh0EiNai8quie8enieP2tooYo                                       |
| :api_server:      | ap-proxy.orca.orcamo.jp                                                |
| :api_port:        | 8080                                                                   |
| :use_ssl:         | true                                                                   |
| :ca_cert:         | /etc/claim-receiver/certs/ca.crt                                       |
| :cert:            | <pre>/etc/claim-receiver/certs/001423JP_u00000452_client1423.crt</pre> |
| :cert_key:        | <pre>/etc/claim-receiver/certs/001423JP_u00000452_client1423.pem</pre> |
| :passphrase:      | uCNdGMRk27kukuAE                                                       |
| :log_file:        | /var/log/jma-receipt/claim-receiver.log                                |
| :log_level:       | info                                                                   |
| :claim_xml_dir:   | /var/tmp/claim-receiver/                                               |
| :claim_xml_limit: | 100                                                                    |

以下に設定すべき項目を挙げる。これ以外の項目はデフォルトで問題ない。

| 設定項目       | 説明                                                                                  |
|------------|-------------------------------------------------------------------------------------|
| port       | claim-receiver が listen するポート番号                                                     |
| api_server | VPN 経由の場合・・・ap-proxy.orca.orcamo.jp<br>TLS1.2 接続サービスの場合・・・ap-proxy.glorca.orcamo.jp |
| api_key    | API キー                                                                              |
| ca_cert    | CA 証明書ファイルのパス                                                                       |
| cert       | 証明書ファイルのパス                                                                          |
| cert_key   | 証明書秘密鍵ファイルのパス                                                                       |
| passphrase | 証明書秘密鍵ファイルのパスフレーズ                                                                   |

#### 2.2.2.3 起動手順

コンソールから以下のコマンドを実行する。

% sudo service claim-receiver restart

## 2.3 動作の確認

サーバの起動、リクエスト受信、日レセ API サーバの通信等がログに記載されるので、 それを確認する。また:claim\_xml\_dir に受信した CLAIM インスタンスが保存されるの でそれを参照する。

日レセ API に接続できない場合はログに以下のように出力される。

その場合は:api\_key、:api\_server、:ca\_cert、:cert、:cert\_key、:passphrase が正しいか確 認する。 または:api\_server に通信可能かどうか確認する。

I, [2016-08-19T09:25:43.366746 #15014] INFO -- : /api01rv2/claimreceivev2 error
I, [2016-08-19T09:25:43.366816 #15014] INFO -- : Failed to open TCP connection
to localhost:9201 (Connection refused - connect(2) for "localhost" port 9201) (E
rrno::ECONNREFUSED)

/usr/lib/ruby/2.3.0/net/http.rb:882:in `rescue in block in connect' /usr/lib/ruby/2.3.0/net/http.rb:879:in `block in connect' /usr/lib/ruby/2.3.0/timeout.rb:91:in `block in timeout' /usr/lib/ruby/2.3.0/timeout.rb:101:in `timeout' /usr/lib/ruby/2.3.0/net/http.rb:878:in `connect' /usr/lib/ruby/2.3.0/net/http.rb:863:in `do\_start' /usr/lib/ruby/2.3.0/net/http.rb:852:in `start' /usr/lib/claim-receiver/claim\_receiver.rb:122:in `http\_post' /usr/lib/claim-receiver/claim\_receiver.rb:93:in `send\_claim' /usr/lib/claim-receiver/claim\_receiver.rb:70:in `block (2 levels) in start'